## **AI-Face**

## Инструкция по установке системы

- Установите последнюю версию docker-ce и docker-compose (<u>https://</u> <u>docs.docker.com/engine/install/ubuntu/</u>)
- Установите драйвер для Вашего GPU
- Установите nvidia-container-toolkit и nvidia-container-runtime (<u>https://github.com/</u> <u>NVIDIA/nvidia-docker</u>, <u>https://github.com/NVIDIA/nvidia-container-runtime</u>)
- Перезапустите docker командой sudo systemctl restart docker
- Распакуйте содержимое архива dist.tar
- Распакуйте содержимое архивов zip в директорию /opt
- Загрузите образы компонентов ПО из директории images при помощи следующих команд:
  - sudo docker load -i face-recognition.tar
  - sudo docker load -i db-search.tar
  - sudo docker load -i tracker.tar
  - sudo docker load -i vectorization.tar
  - sudo docker load -i frontend.tar
  - sudo docker load -i clustering.tar
- Перейдите в директорию /opt/main-face-recognition-master и отредактируйте файл docker-compose.yml согласно настройкам Вашего сервера
- Скопируйте конфигурацию детектора лиц из директории configs/face-detection в директорию face-detection на Вашем сервере

- Скопируйте конфигурацию модуля распознавания лиц из директории configs/ face-recognition в директорию face-recognition
- Запустите систему командой:
  - docker-compose up -d
- Проверьте статус запуска командой docker-compose ps. Все компоненты должны иметь State - Up
- Перейдите на адрес http://<Ваш IP-адрес>:80. Вы должны перейти на страницу входа в систему
- Создайте учетную запись администратора. Перейдите в директорию /opt/facerecognition-master и запустите команду:

docker-compose exec backend python manage.py createsuperuser

Следуйте пошаговым инструкциям.

• Перейдите на адрес http://<Ваш IP-адрес>:80 и осуществите авторизацию, введя логин и пароль, указанный при создании.